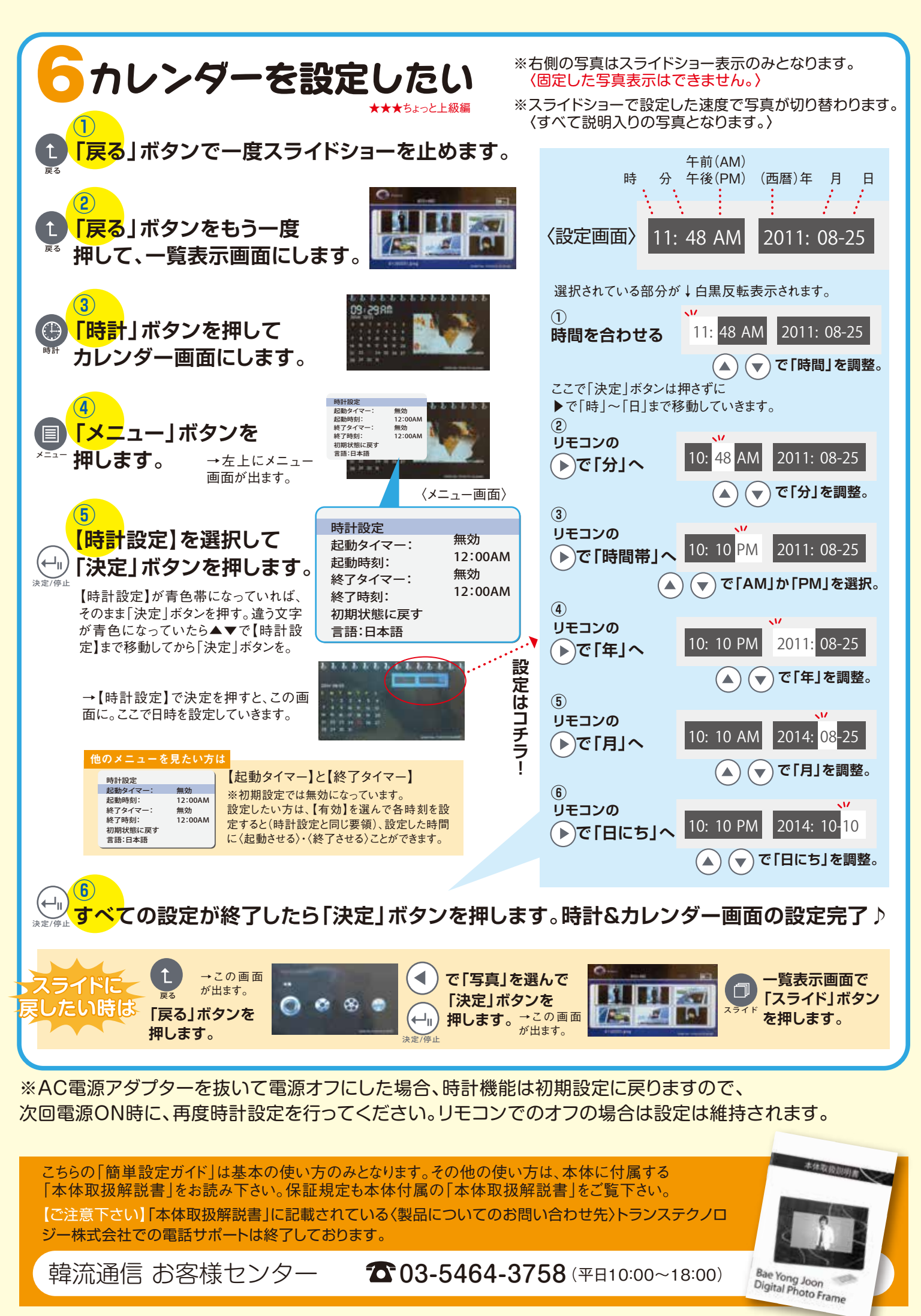

-4-